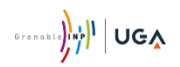

## Service informatique Phelma

# IT account

## Initialization

Version.....: 1.0 État .....: Validé Le .....: 27 août 2020

Auteurs: Service Informatique Phelma

#### IT account – Initialization

1. From your Internet Browser, open the URL you receive by e-mail; your URL must be like:

https://copass-client.grenet.fr/app.php/simsu/modifypwd/modify/A1a1B2b2C3c3

|    |                                              |                     |                           | Communauté<br>UNIVERSITÉ Grenoble Alpes | i  |
|----|----------------------------------------------|---------------------|---------------------------|-----------------------------------------|----|
|    | Coffre-fort d                                | e mot de passe      |                           |                                         |    |
|    |                                              |                     |                           |                                         |    |
|    | CONNEXION MOT DE P                           | ASSE                |                           |                                         |    |
|    | Vérification de l'io                         | dentité             |                           |                                         |    |
| 2) | Bonjour ,<br>Veuillez entrer votre date de r | naissance :         |                           |                                         |    |
|    | Date de naissance (jj-mr                     | n-aaaa)             | 🛈 VALIDER 🗲               |                                         | -3 |
|    | version : 1.1.0   Aide                       |                     |                           |                                         |    |
|    | 2. Enter your date                           | e of birth (dd-mm-y | /уу)                      |                                         | -  |
|    | 3. Click VALIDER                             |                     |                           |                                         |    |
|    |                                              |                     |                           | Communauté<br>UNIVERSITÉ Grenoble Alpes |    |
|    | Coffre-fort d                                | e mot de passe      |                           |                                         |    |
|    | CONNEXION MOT DE P                           | ASSE                | Contraction of the second |                                         |    |
|    | Accueil >                                    |                     |                           |                                         |    |

4. Click BUTTON.SUIVANT

version : 1.1.0 | Aide

Thomas.Informa@grenoble-inp.org

Thomas Informa Votre login est informat

Votre nom d utilisateur (login) vous donne accès aux services mis à disposition par votre établissement. Votre mail institutionnel est :

BUTTON.SUIVANT >

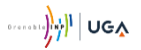

(

### IT account – Initialization

| us possédez un compte dans ces établissements.<br>changement de votre mot de passe sera répercuté sur l'ensemble<br>ces comptes.<br>mot de passe doit suivre les règles de sécurité suivantes:<br>24 caractères (uniquement des chiffres et des lettres sans accents) |
|----------------------------------------------------------------------------------------------------|
| mot de passe doit suivre les règles de sécurité suivantes:<br>24 caractères (uniquement des chiffres et des lettres sans accents)                                                                                                    |
| mot de passe doit suivre les règles de sécurité suivantes:<br>24 caractères (uniquement des chiffres et des lettres sans accents)                                                                                                    |
| aractères identiques ne peuvent pas se suivre                                                                                                    |
| is une capitale<br>is une minuscule<br>is un chiffre                                                                                                    |

Your password must contain:

- Between 8 and 24 characters (only number or letter without accent)
- No more than two identical characters
- At least one upper-case (capital letter)
- At least one lower-case (small letter)
- At least one number
- 5. Enter your password
- 6. Re-enter your password
- 7. Click VALIDER

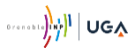

### IT account – Initialization

|   | SUP Crenoble Grenoble Grenoble Alpes               |  |  |  |  |  |  |
|---|----------------------------------------------------|--|--|--|--|--|--|
|   | Coffre-fort de mot de passe                        |  |  |  |  |  |  |
|   | CONNEXION MOT DE PASSE                             |  |  |  |  |  |  |
| 8 | L'enregistrement de votre mot de passe a réussi.   |  |  |  |  |  |  |
| 9 | Informa Thomas Votre login est: Informat           |  |  |  |  |  |  |
|   | Votre mail est:<br>thomas.informa@grenoble-inp.org |  |  |  |  |  |  |
|   | version: 1.1.0   Alde                              |  |  |  |  |  |  |

- 8. Check that you get the following message : L'enregistrement de votre mot de passe a réussi.
- 9. You should remember your login (and of course your new password!) to access the Grenoble-INP IT tools

Now you can access all Grenoble-INP IT tools with your login and password!